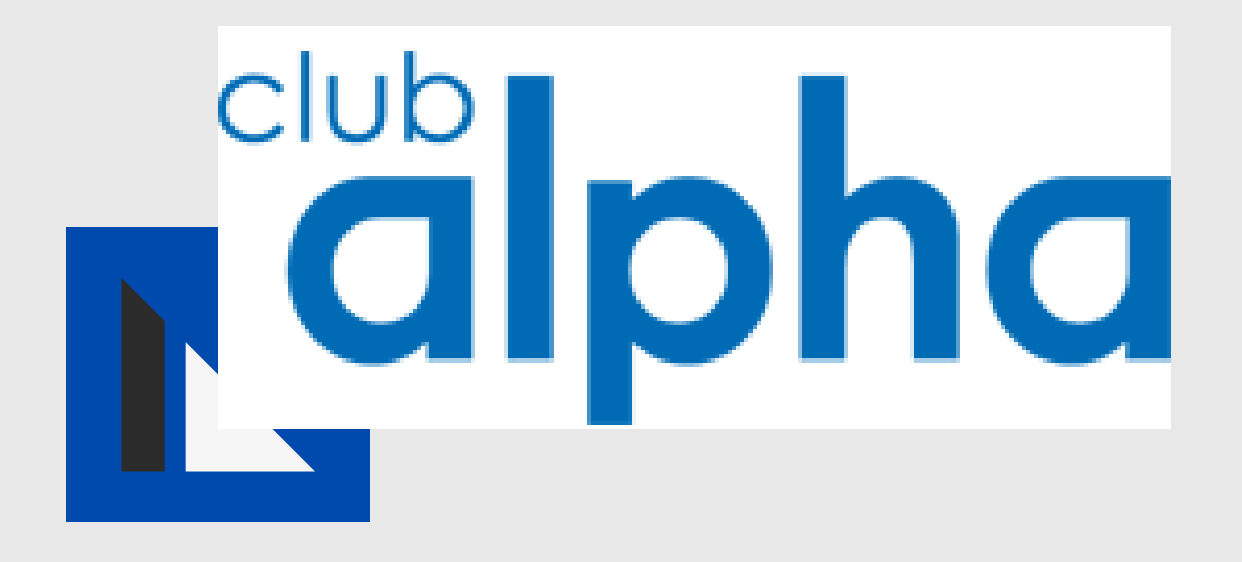

## MANUAL COMPRAS SOLICITADAS

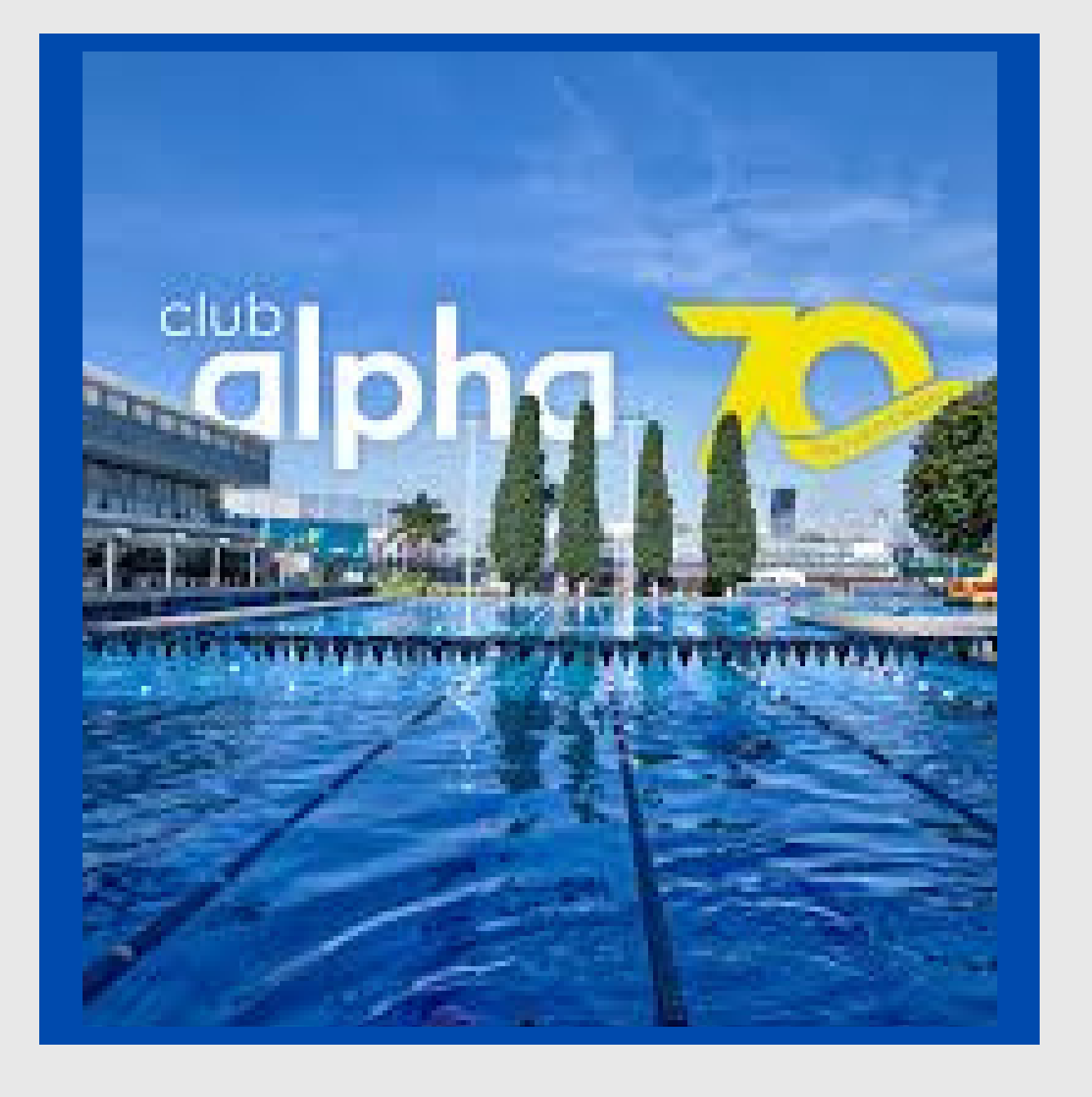

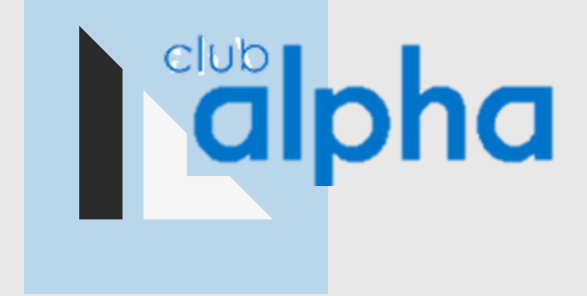

Haz clic en la opción de compras

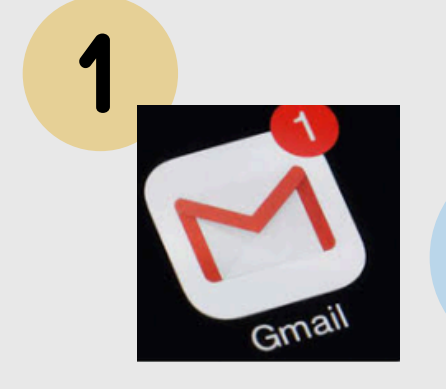

2

Recibirás una notificación de tu orden de compra

ingresado Una vez anteriormente con tu usuario y contraseña

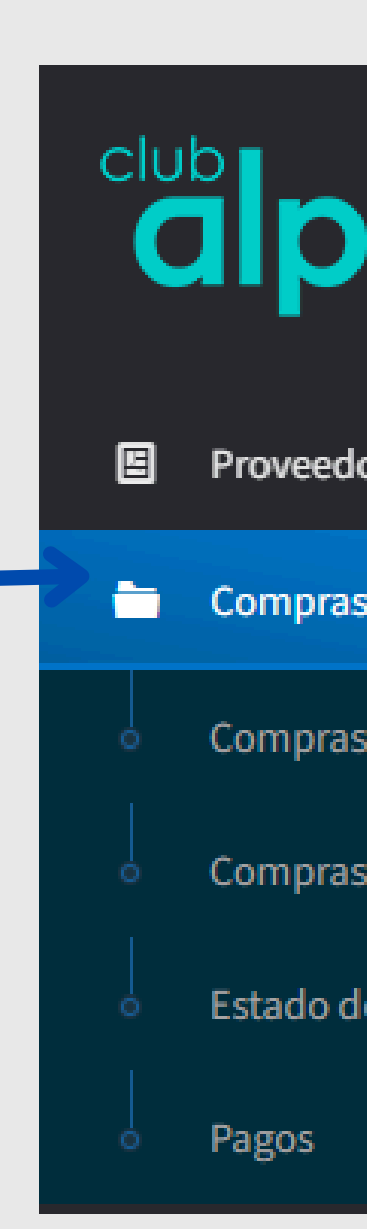

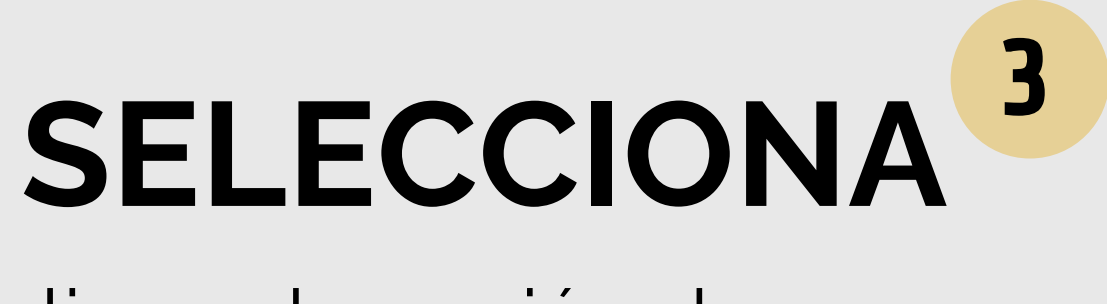

| ha             |          | ≡ | Рі<br><u>С</u> |
|----------------|----------|---|----------------|
| or             |          | > |                |
| S              |          | ~ |                |
| s solicitadas  | <b>←</b> |   |                |
| s por facturar |          |   |                |
| le cuenta      |          |   |                |
|                |          |   |                |

### ulsa la opción de <u>ompras solicitadas</u>

## SE DESGLOARÁ LA SIGUIENTE INFORMACIÓN

#### VERIFICACIÓN

Comprueba los que datos sean los correctos

| COMPRA      | TIENDA      | DEPARTAMENTO | FECHA      | TOTAL   | SOLICITA       |
|-------------|-------------|--------------|------------|---------|----------------|
| OC250200003 | CORPORATIVO | FINANZAS     | 20/02/2025 | \$2,900 | ERIKA.HERNANDE |

Se desglozará un apartado con las siguientes opciones

| Datos generales | Artículos | Documentación |
|-----------------|-----------|---------------|

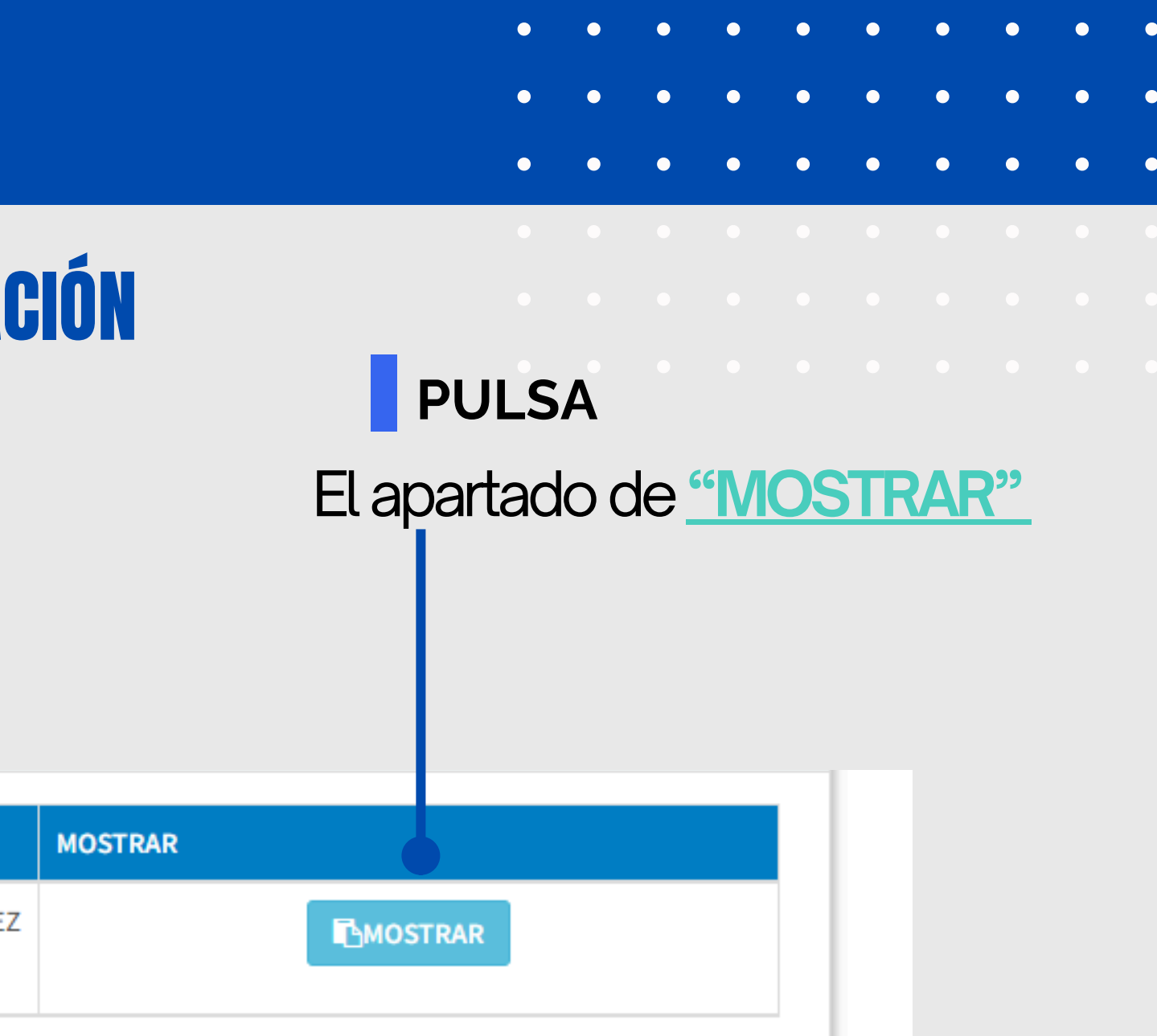

Aclaración

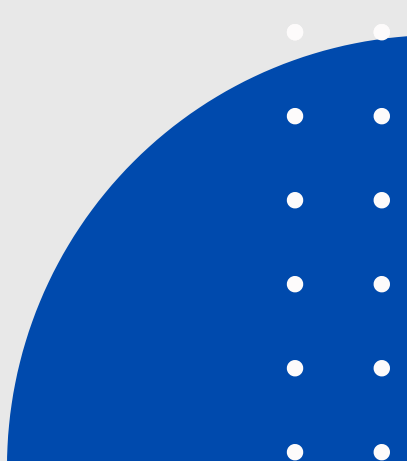

# **SE DESGLOZARÁ**

| Datos                       | genera           | les      |                       |
|-----------------------------|------------------|----------|-----------------------|
| Orden de compra             |                  |          |                       |
| OC250200003                 |                  |          |                       |
| Solicita<br>ERIKA.HERNANDEZ |                  |          | Departame<br>FINANZAS |
| Subtotal                    | \$2,500          | IVA      |                       |
| Comentario                  |                  |          |                       |
| SOLICITUD DE MANTENIMIEN    | NTO EN EQUIPO DE | E C TEST |                       |

ARTÍCULO

#### **ESPECIFICACIÓN**

Se detallará la información con respecto al folio de la solicitud de la compra, quién lo solicita y/o departamento.

### ARTICULOS

Se detallará la información con respecto a la orden de compra, el producto/servicio que solicita cada departamento.

#### Artículos

| ARTÍCULO              | CANTIDAD | PRECIO  | SUBTOT/ |
|-----------------------|----------|---------|---------|
| LICENCIA DE DESAROLLO | 1        | \$2,500 |         |

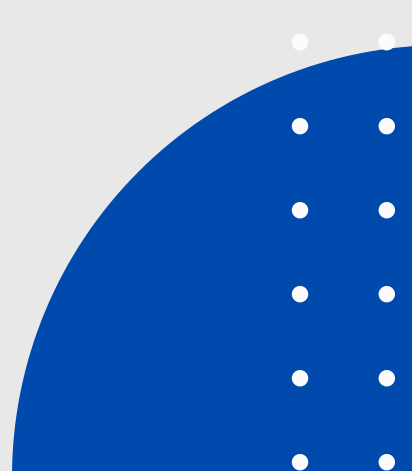

## **SE DESGLOZARÁ LA SIGUIENTE INFORMACIÓN**

#### DOCUMENTACIÓN

En este apartado será necesario que subas en archivo PDF, las posibles evidencias de entregas de productos, servicios o cotizaciones de las compras.

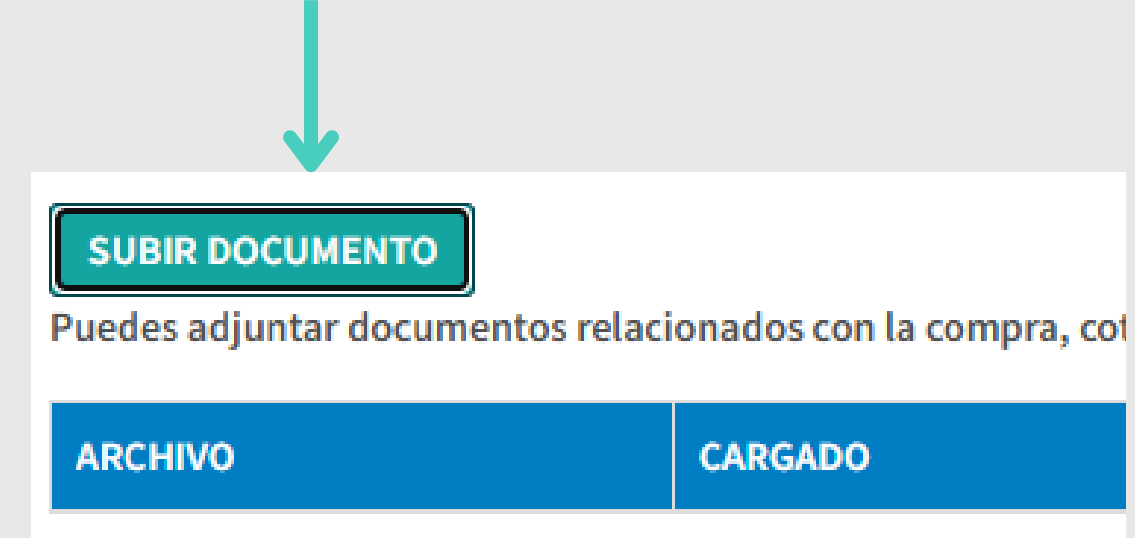

| Seleccionar arcoro: |             |
|---------------------|-------------|
| Seleccionar archivo | ] Sin archi |
| Comentario          |             |
|                     |             |
|                     |             |
| <u></u>             |             |
|                     |             |

enviado correctamente.

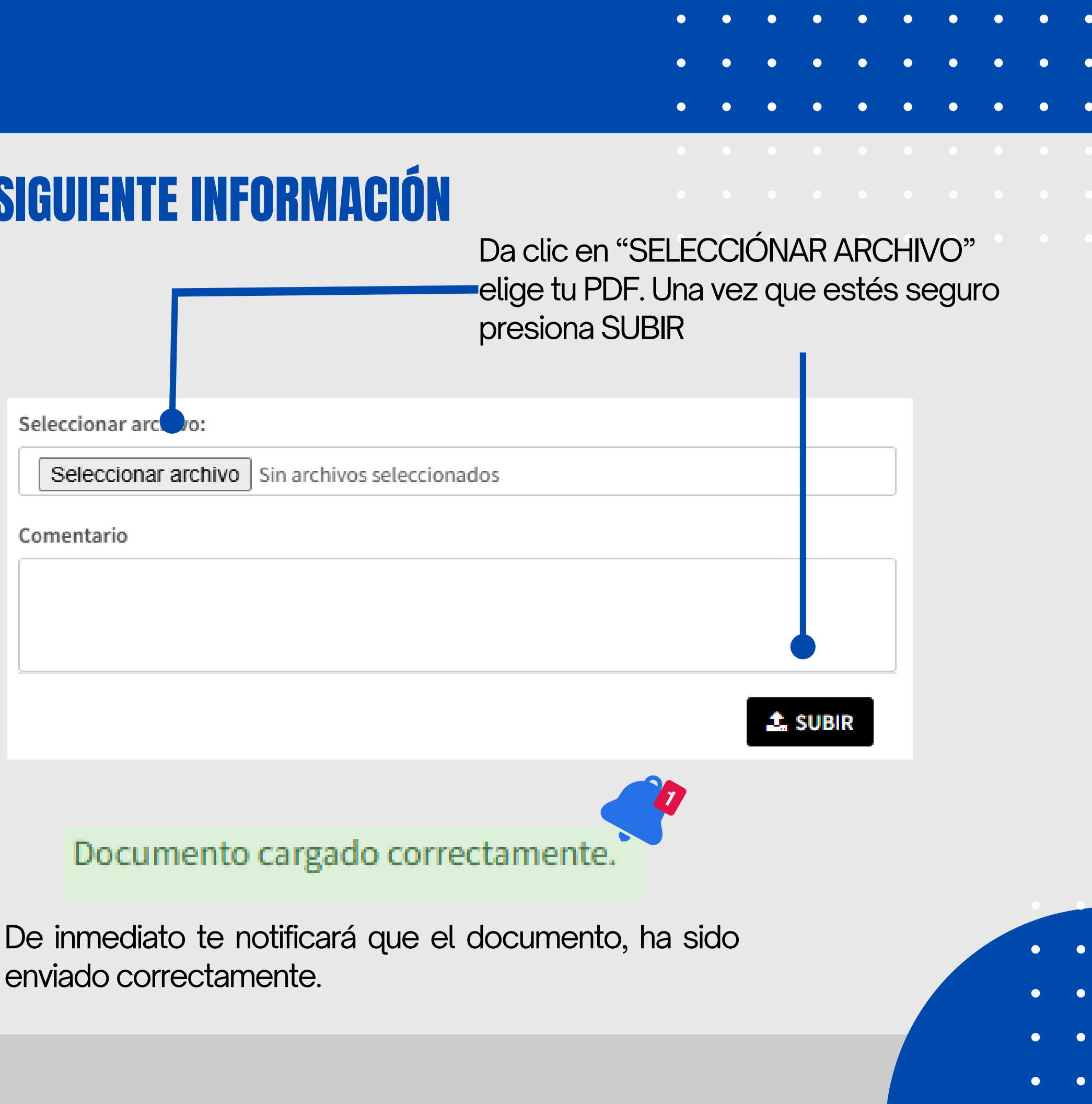

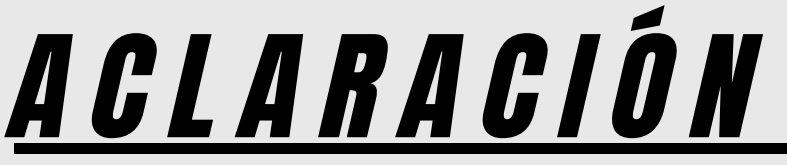

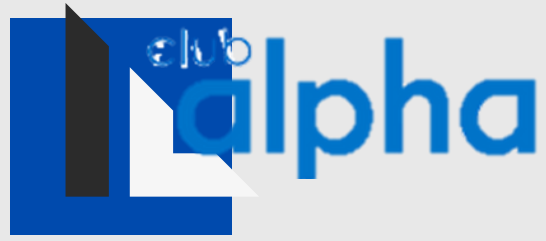

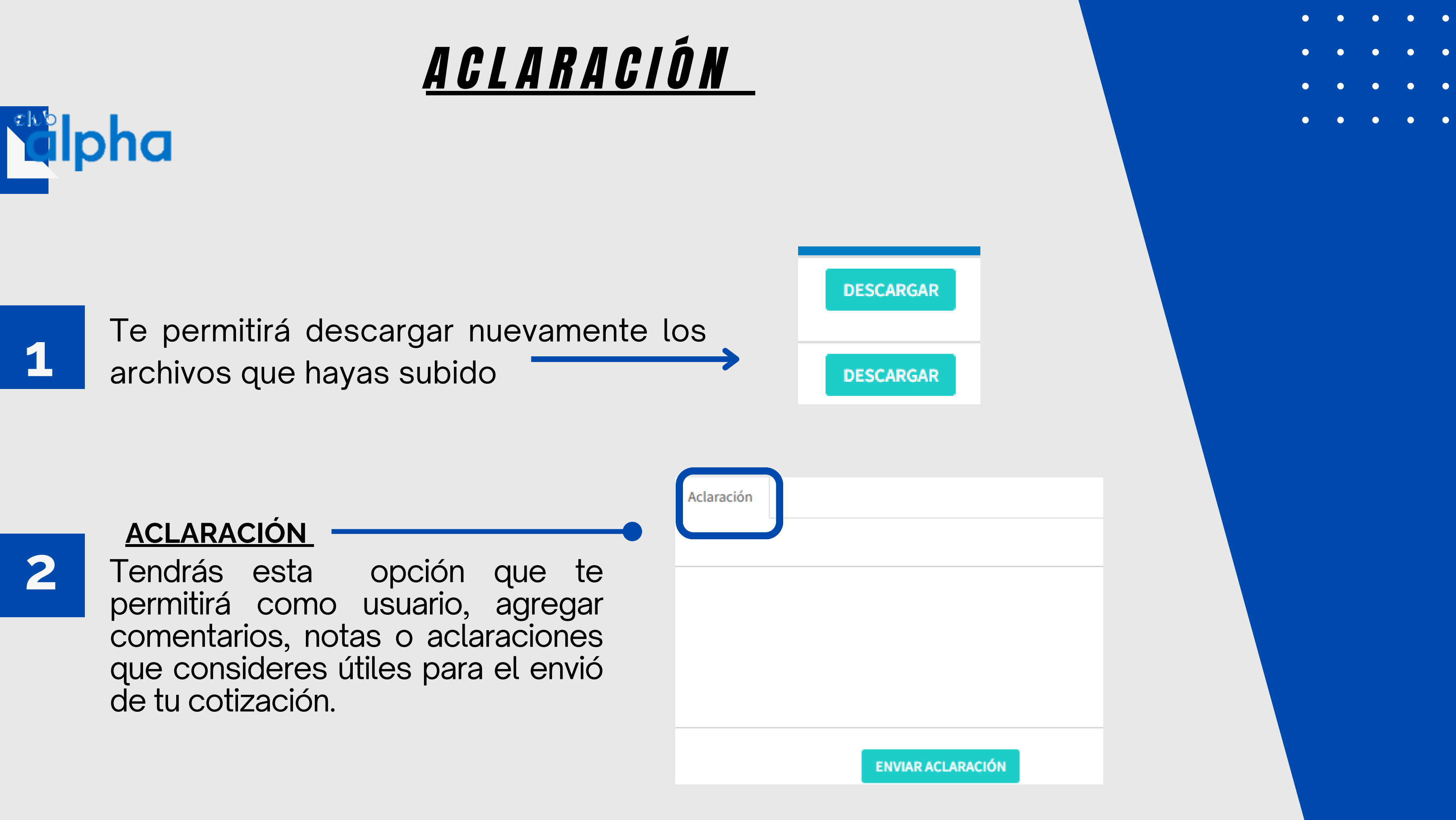